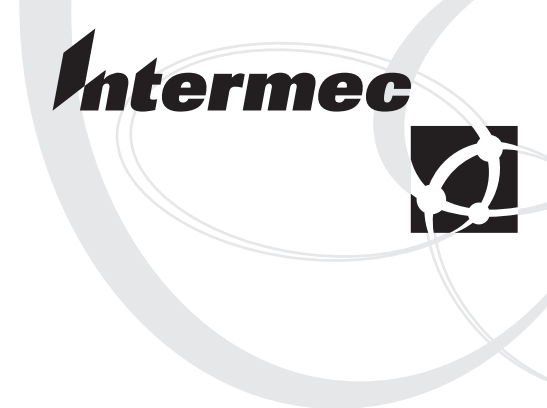

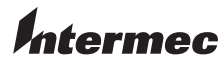

**Corporate Headquarters** 6001 36th Avenue West Everett, Washington 98203 U.S.A.

tel 425.348.2600 fax 425.355.9551 www.intermec.com

EasyCoder 3400 and 3600 Printer Quick Start Guide

\*064678-005\*

# Quick Start Guide

# EasyCoder<sup>®</sup> 3400 and 3600 Printer

Intermec Technologies Corporation 6001 36th Avenue West Everett, WA 98203

U.S. technical and service support: 1-800-755-5505 U.S. media supplies ordering information: 1-800-227-9947

Canadian technical and service support: 1-800-668-7043 Canadian media supplies ordering information: 1-800-268-6936

Outside U.S.A. and Canada: Contact your local Intermec service supplier.

The information contained herein is proprietary and is provided solely for the purpose of allowing customers to operate and/or service Intermec manufactured equipment and is not to be released, reproduced, or used for any other purpose without written permission of Intermec.

Information and specifications in this manual are subject to change without notice.

©2003 by Intermec Technologies Corporation All Rights Reserved

The word Intermec, the Intermec logo, INCA (under license), MobileLAN, JANUS, IRL, Trakker Antares, EZBuilder, TE 2000, Data Collection Browser, dcBrowser, Data Collection PC, Universal Access Point, UAP, Duratherm, EasyCoder, Precision Print, PrintSet, Virtual Wedge, and CrossBar are either trademarks or registered trademarks of Intermec.

Throughout this manual, trademarked names may be used. Rather than put a trademark (<sup>TM</sup>) symbol in every occurrence of a trademarked name, we state that we are using the names only in an editorial fashion, and to the benefit of the trademark owner, with no intention of infringement.

The software contained in the printer and the accompanying materials are copyrighted. Unauthorized copying of the software, including software that has been modified, merged, or included with other software, or the written materials is expressly forbidden without the prior written consent of Intermec. All right, title, and interest in all copies of this software are and shall at all times remain the sole and exclusive property of Intermec. Customer may be held legally responsible for any copyright infringement that is caused or encouraged by its failure to abide by these terms.

There are U.S. and foreign patents pending.

Kimdura is a registered trademark of Kimberly Clark.

Kapton is a registered trademark of Dupont.

The name Centronics is wholly owned by GENICOM Corporation.

IBM is a registered trademark of International Business Machines Corporation.

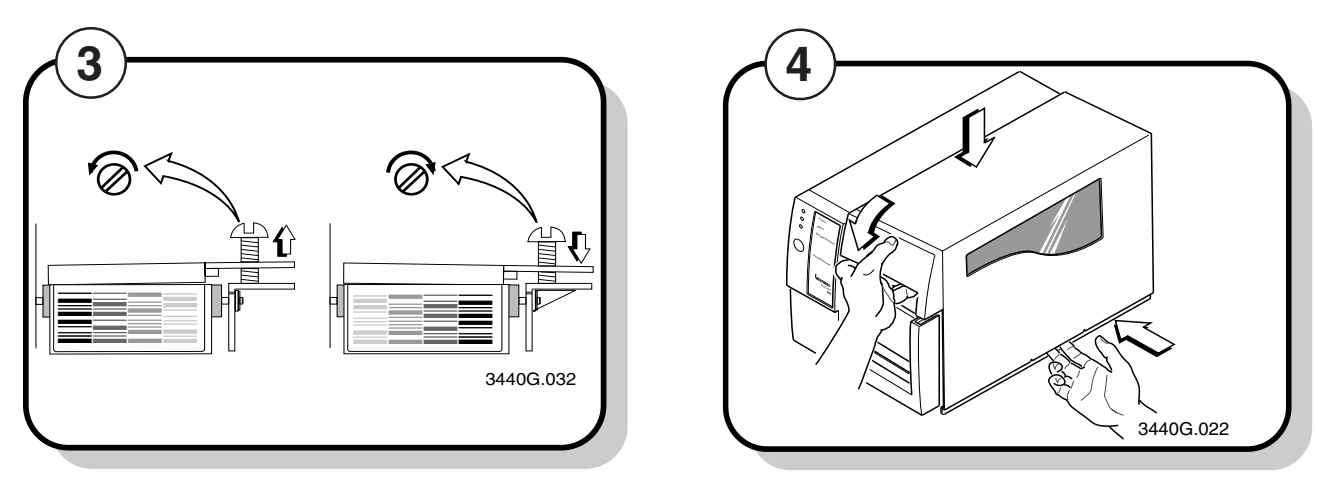

To compensate for uneven print quality, turn the bias adjust screw as shown.

- If printing is light on right side of label, turn the bias adjust screw counterclockwise.
- **B** If printing is light on the left side of label, turn the bias adjust screw clockwise.

# **Adjusting the Print Darkness**

Use the darkness adjust control to fine-tune the darkness of print on your labels. The fine adjustments compensate for variations in the media, the printhead, or the printer. Set the darkness adjust control after you enter the media sensitivity number.

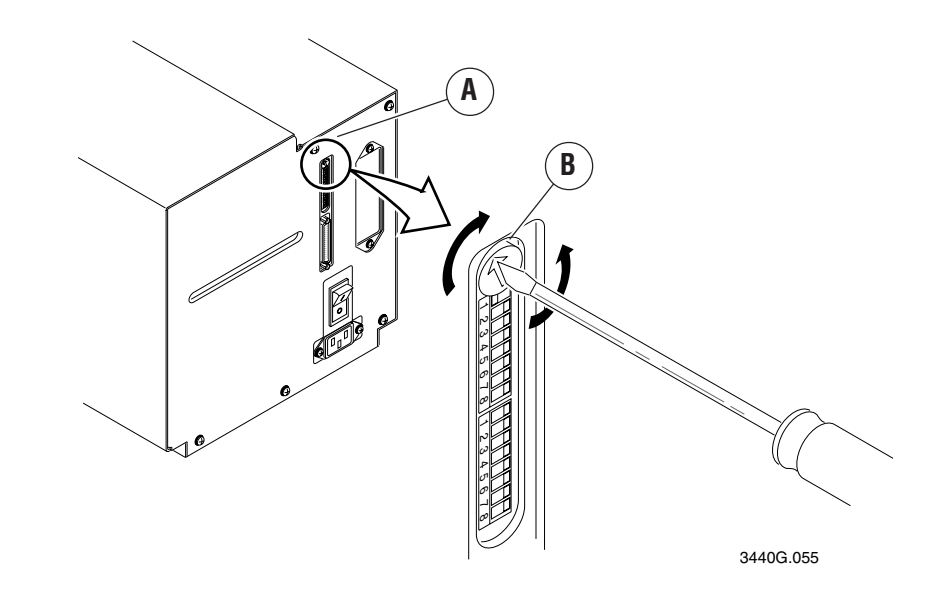

- **A** Locate the darkness adjust control on the back of the printer.
- **B** Use a small straight-slot screwdriver to adjust the print darkness:
- To increase the print darkness, turn the control clockwise.
- To decrease the print darkness, turn the control counterclockwise.

Replace the media cover.

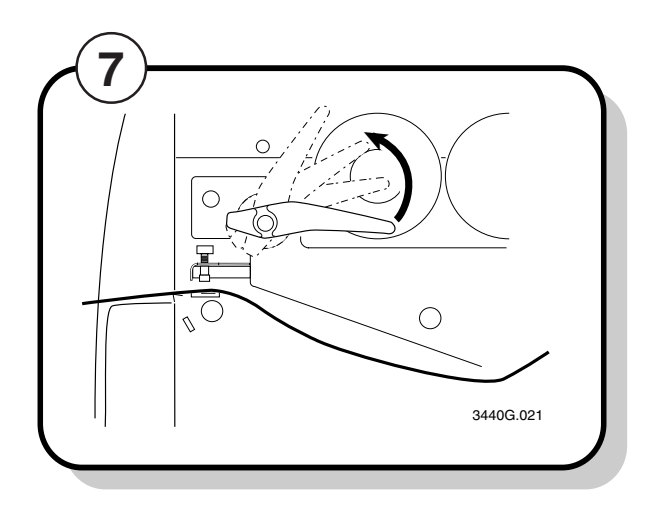

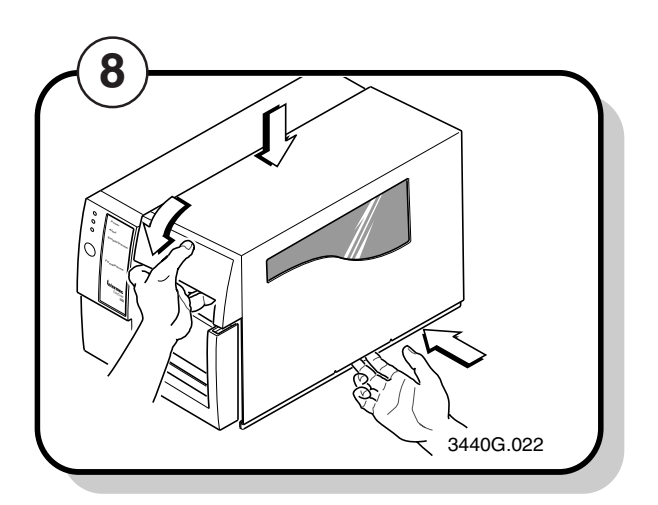

Engage the printhead by rotating the head lift lever counterclockwise until it locks in place.

Replace the media cover.

# **Correcting Uneven Print Quality**

You may experience problems in print quality (ribbon wrinkling or light print on one side of your label) if the printhead is not making even contact with the label stock. You need a straight-slot screwdriver to turn the bias adjust screw.

Note: To achieve the best print quality, adjust the bias adjust screw each time you use media of a 54 different width.

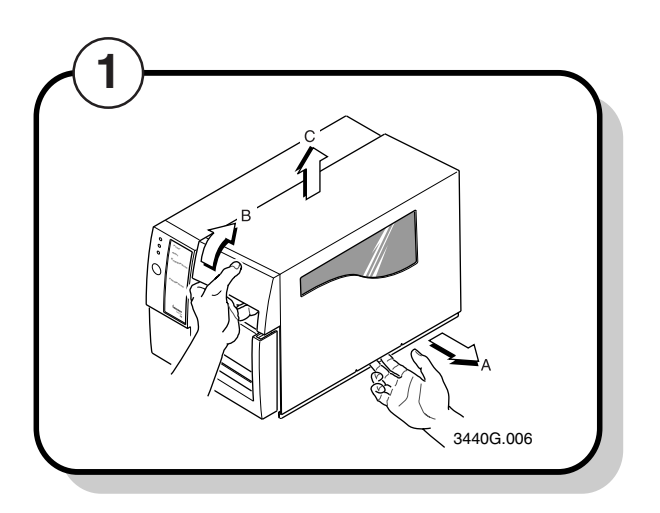

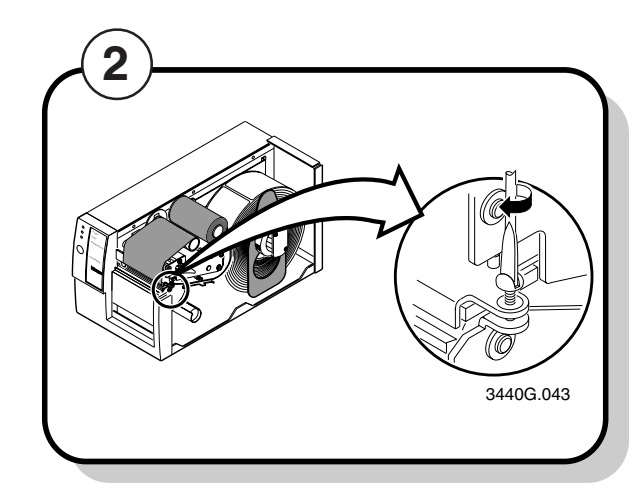

Remove the media cover.

Locate the bias screw.

# **Contents**

Unpacking the Printer 5

Understanding the Printer Front Panel 6

Connecting the Printer to a Power Supply 7

Loading a Roll of Media 8

Loading Thermal Transfer Ribbon 10

**Testing Printer Operation 12** 

### Connecting the Printer to Your System 13 *Connecting the Printer to a PC* 13 Connecting the Printer to a Network 15 Verifying Printer Communications With Your System 16

Configuring the Serial Port for Communications 18 DIP Switch Settings 19

### Communicating With the Printer 20

Using the PrintSet Software 20 Using Third-Party Software 20 Using the Intermec Printer Language (IPL) Command Set 20

Troubleshooting the Printer 21

Setting the Media Sensitivity Number 22

Cleaning the Printhead 24

Correcting Uneven Print Quality 26

Adjusting the Print Darkness 27

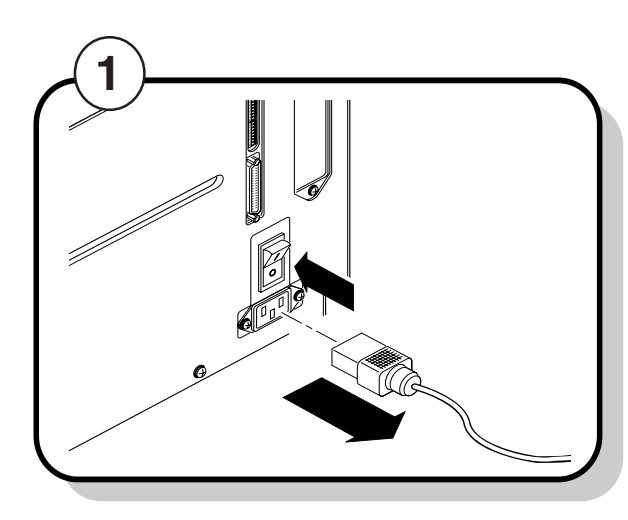

Turn the on/off switch to the off (O) position and remove the power cord.

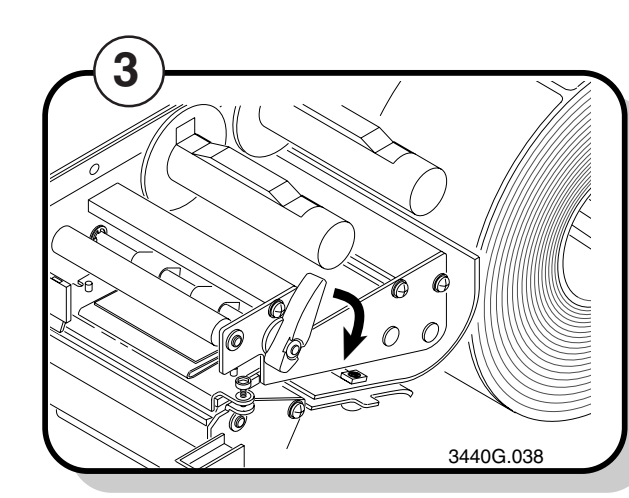

Rotate the head lift lever clockwise to release the printhead. This raises the printhead so that you can clean it.

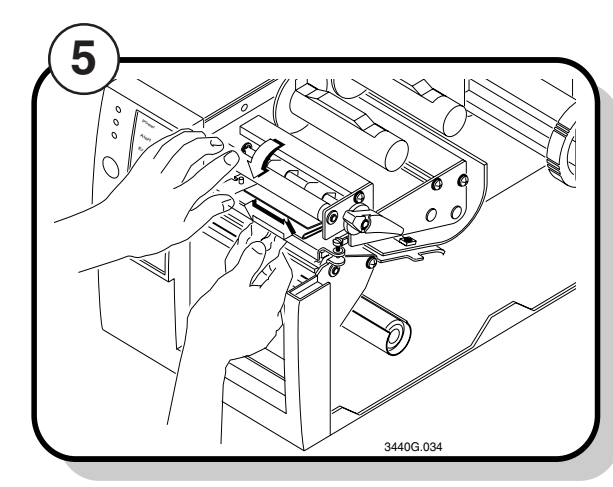

Use a lint-free cloth moistened with alcohol to remove any dirt, adhesive, or debris from the print surface on the bottom of the printhead.

Wait 5 to 10 seconds for the print surface to dry.

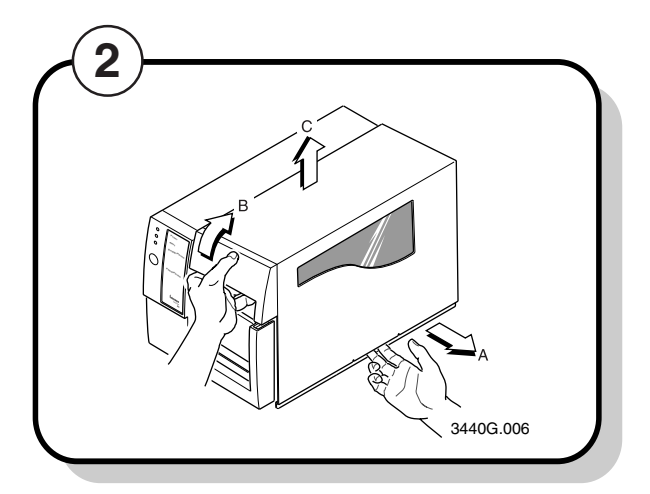

Remove the media cover.

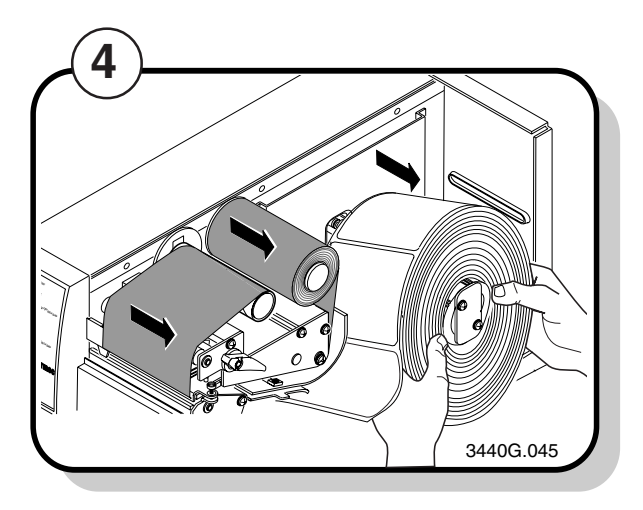

Remove the media and ribbon if necessary.

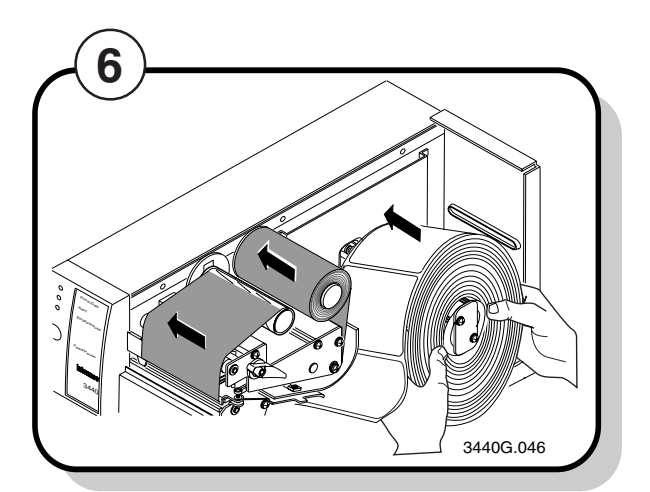

Replace the media and ribbon.

### 3400 and 3600 Printer Thermal Transfer Media and Ribbon Sensitivity Settings

| Approximate Sensitivity Rating               | Sensitivity<br>Setting | Thermal Transfer Media and Ribbon<br>(Media/Ribbon Stock) |
|----------------------------------------------|------------------------|-----------------------------------------------------------|
| 800 Series High Sensitivity (Paper)          | 864                    | European Uncoated/Standard 1                              |
|                                              | 854                    | Duratran TTR Paper Labels/Standard 1                      |
|                                              | 834                    | Duratran TTR Paper Tags/Standard 1                        |
| 600 Series Medium Sensitivity (Plastic)      | 687                    | Duratran TTR Polyester 1/Premium 3/6/7                    |
|                                              | 683                    | Duratran TTR Polyester 1/Premium                          |
|                                              | 677                    | Duratran Syntran/Premium 3/6/7                            |
|                                              | 673                    | Duratran Syntran/Premium                                  |
|                                              | 637                    | European Polyester/Premium                                |
|                                              | 633                    | European Polyethelene/Premium                             |
|                                              | 627                    | Duratran Kimdura/Premium 3/6/7                            |
|                                              | 623                    | Duratran Kimdura/Premium                                  |
| <b>500</b> Series Medium Sensitivity (Paper) | 567                    | Duratran II-1/Premium 3/6/7                               |
|                                              | 563                    | Duratran II-1/Premium                                     |
|                                              | 557                    | Duratran II Tag-5 mil/Premium 3/6/7                       |
|                                              | 553                    | Duratran II Tag-5 mil/Premium                             |
|                                              | 537                    | European Tag/Premium 3/6/7                                |
|                                              | 533                    | European Tag/Premium                                      |
|                                              | 527                    | Duratran II Tag-7 mil/Premium 3/6/7                       |
|                                              | 523                    | Duratran II Tag-7 mil/Premium                             |
|                                              | 517                    | European Coated/Premium 3/6/7                             |
|                                              | 513                    | European Coated/Premium                                   |
| <b>300</b> Series Low Sensitivity (Plastic)  | 369                    | Super Prem. Poly./Super Prem3                             |
|                                              | 366                    | Super Prem. Poly./Super Prem7                             |

# **Cleaning the Printhead**

In order for the printhead to provide good print quality, it must maintain close contact with the media. Therefore, cleaning media debris from the printhead is very important. You should clean the printhead after every roll, or 152 m (6,000 inches), of media have been printed. Clean more often if necessary.

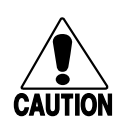

### Caution

Do not use sharp objects such as knives or screwdrivers to scrape the printhead clean. Cleaning with sharp objects will damage the printhead. Clean with only a cotton swab, a clean, lint-free cloth, or a tissue damp with isopropyl alcohol.

### Conseil

N'utilisez pas d'objets pointus tels que couteaux ou tournevis pour nettoyer la tête d'imprimante. Nettoyer avec des objets pointus endommagera la tête d'imprimante. Nettoyez-la seulement avec de la ouate ou avec un linge propre et libre de peluches, humecté avec de l'alcool d'isopropyl.

# **Unpacking the Printer**

Remove the accessories, packing material, and the printer from the shipping container. Save the shipping container and packing materials in case you need to move or ship your printer. Verify the contents of the shipping container against the list below:

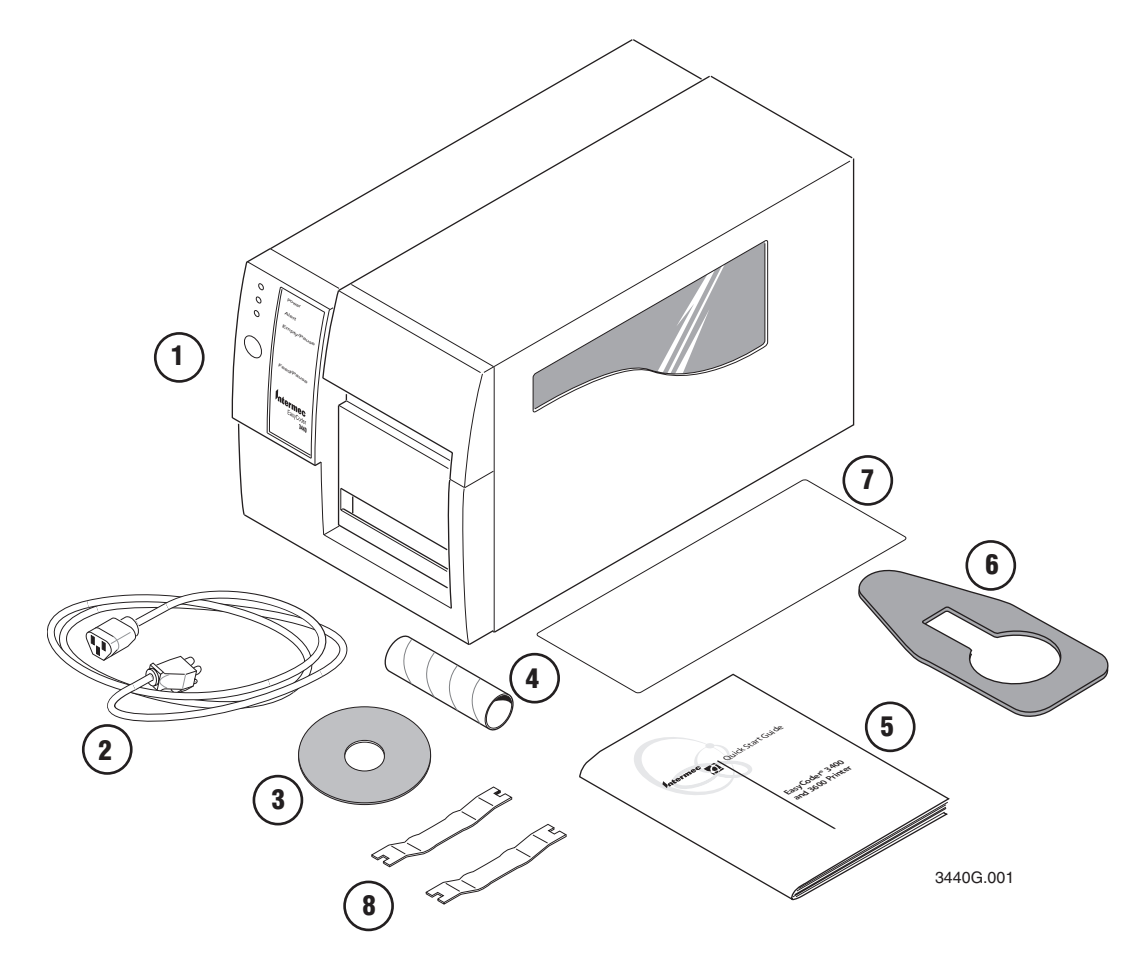

- (1) Intermec printer
- 2 AC power cord
- (3) Printer Companion CD
- (4) Cardboard ribbon core

P Note: Make sure you remove all packing material from the printer before you proceed.

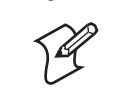

Note: If you are using plastic ribbon cores, you need to install the core locking brackets for the plastic ribbon cores. For help, see the printer user's manual.

You can also order these related manuals:

- EasyCoder Printer 3400 and 3600 User's Manual (P/N 065145)
- *IPL Programming Reference Manual* (P/N 066396)

The Intermec web site at www.intermec.com provides many of our current manuals in PDF format for you to download.

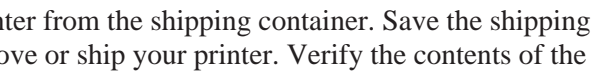

(5) (6) (7)8

Quick start guide

Media support (not shipped with 3600 printer)

Media envelope

Core locking brackets for plastic ribbon cores (2)

On the front panel of your printer, you will find one button and three light emitting diodes (LEDs). Use the front panel LEDs to monitor the status of the printer:

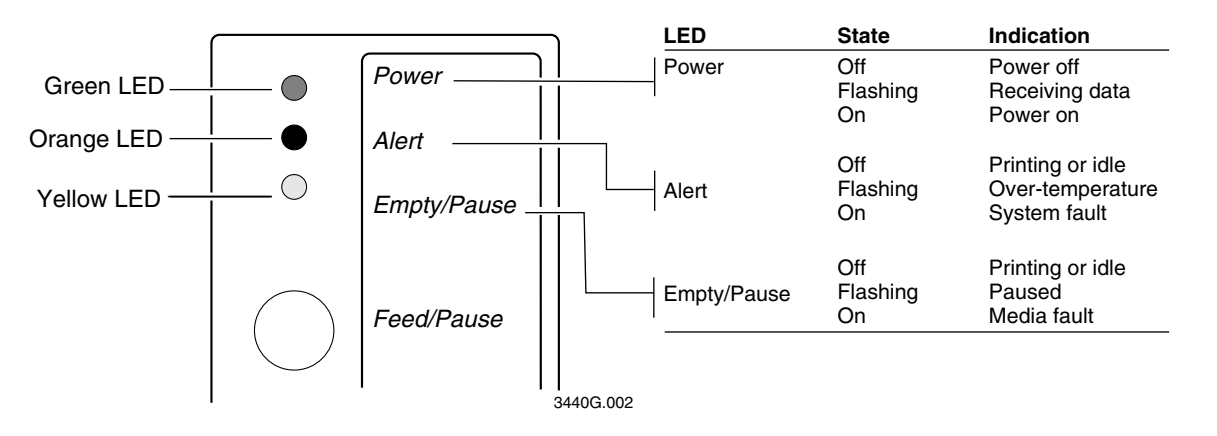

The Feed/Pause button performs the following functions depending on the status of the printer:

| Printer Mode                     | You Want To                                               | What To Do                                                                                                    |
|----------------------------------|-----------------------------------------------------------|----------------------------------------------------------------------------------------------------|
| Idle                             | Feed out one label or a minimum specifed amount of media. | Press and release the Feed/Pause button.                                                                              |
|                                  | Continuously feed media.                                  | Press and hold the Feed/Pause button. When you release the button, the media stops feeding.                           |
|                                  | Take the printer offline.                                 | Press the Feed/Pause button twice. Press the button again to bring the printer online.                                |
| Printing                         | Pause the printer.                                        | Press and release the Feed/Pause button. Press<br>and release the button again to resume printing.                    |
|                                  | Cancel the current print job.                             | Press and hold the Feed/Pause button until the printer stops printing.                                                |
| Powered on for<br>the first time | Print the hardware configuration test label.              | Press and hold the Feed/Pause button. See<br>"Testing Printer Operation" later in this<br>guide for more information. |

The sensitivity number on each roll of thermal transfer media or ribbon has an asterisk (\*) in place of one of the digits. To optimize the sensitivity number for thermal transfer media, you combine the digits as in this example.

| Media or Ribbon         | Sensitivity Rating | Description                                                                               |
|-------------------------|--------------------|-------------------------------------------------------------------------------------------|
| Thermal transfer media  | 56*                | The asterisk for the third digit is reserved to identify the ribbon's sensitivity number. |
| Thermal transfer ribbon | 5*7                | The asterisk for the second digit is reserved to identify the media's sensitivity number. |
|                         | 567                | optimum sensitivity rating                                                                |

To set the sensitivity rating for direct thermal media, use the three-digit sensitivity rating located on the roll of media or listed in the 3400 and 3600 Printer Direct Thermal Media Sensitivity Settings table below.

### To use DOS to set the media sensitivity number on a PC

- 1. At the DOS prompt, type the following command and press Enter: MODE COM1 96, E, 7, 1, N
- 2. Type the following command lines and press **Enter**: COPY CON COM1

<STX><SI>q1,567<ETX><sup>2</sup>Z

where:

<SI>g1, 567 sets the media sensitivity number to 567.

Note: If you receive a write fault error, your cabling may be incorrect. See "Connecting the Printer to Your System" earlier in this guide for more information.

### 3400 and 3600 Printer Direct Thermal Media Sensitivity Settings

| Approximate Sensitivity Rating | Sensitiv<br>Setting                    |
|--------------------------------|----------------------------------------|
| 700 Series High Sensitivity    | 740<br>720                             |
| 400 Series Medium Sensitivity  | 460<br>450<br>440<br>420               |
| 100 Series Low Sensitivity     | 190<br>180<br>170<br>160<br>140<br>130 |

### vity

120

### **Direct Thermal Media**

Duratherm Lightning Plus 1 Duratherm Lightning Plus 2

European IR Duratherm Lightning IR Labels 1 European Thermal Duratherm Lightning Labels 1

Duratherm Buff Tag Duratherm II-1 European Tag Duratherm II Tag European Top Duratherm II-2 Labels European Thermal Economy Tag

# Setting the Media Sensitivity Number

Media sensitivity is important, because you use it to optimize print quality and print speed. The three-digit sensitivity number specifies the amount of heat required by the printhead to image a label. The amount of heat that each roll of media or ribbon requires is unique due to different chemistries and manufacturing processes.

Intermec has developed heating schedules (the amount of heat required to image a label) to produce the highest possible print quality for Intermec media and ribbon combinations on Intermec printers. Look for the three digit media sensitivity number on:

- The side of the media roll. Use the last three digits (140 in the example) of the 15 digit number stamped on the roll for the media sensitivity number.
- A small label attached to the roll of media.
- A small label attached to the plastic bag of your ribbon roll.

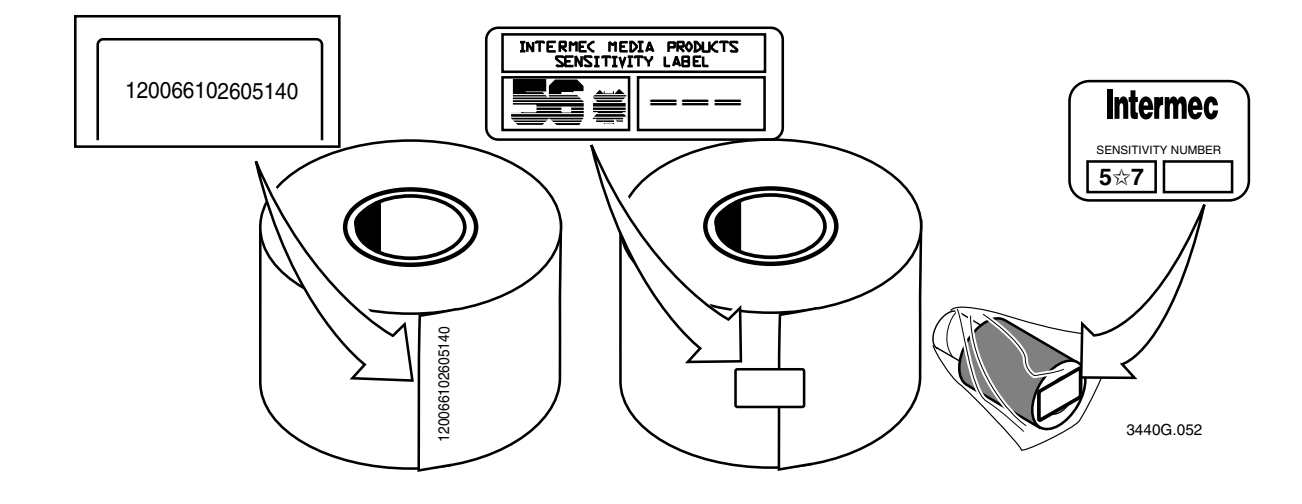

Use this three-digit number to optimize print quality and print speed on your printer. You can achieve the best print quality on the printer by using Intermec ribbon and media products.

The default printer setting for direct thermal media sensitivity is 420. For thermal transfer media, the default setting is 567. Use the information on the packaging that you saved when loading media and ribbon to determine the correct sensitivity number.

Use PrintSet, your third-party software, or the Intermec printer language (IPL) command set to change the media sensitivity number. For help on how to set the media sensitivity number using the printer command set, see the DOS example on the following page.

# Connecting the Printer to a Power Supply

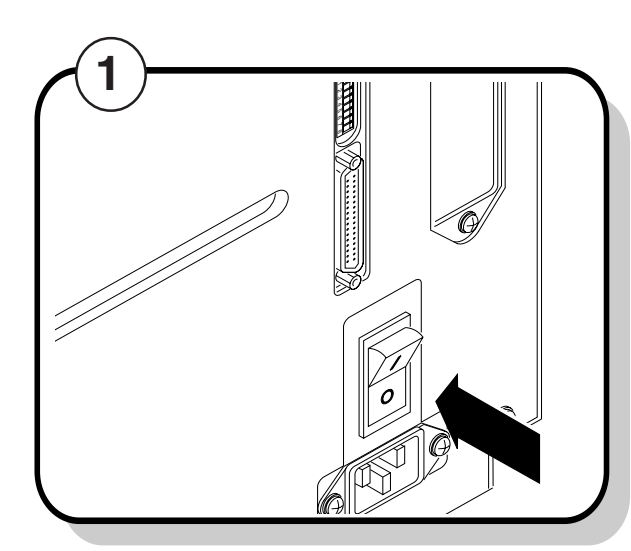

Turn the On/Off (|/O) switch on the back of the printer to the off (O) position.

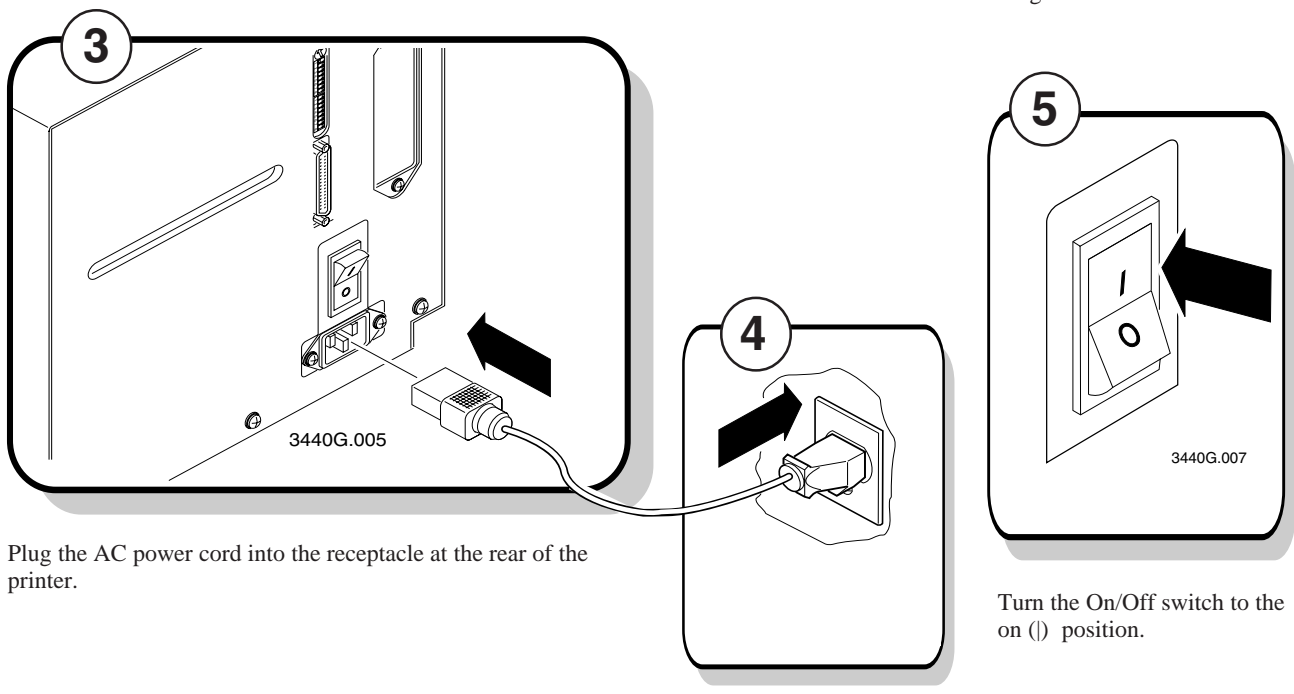

printer.

When you power on the printer, the green LED on the front panel lights, the yellow and orange LEDs flash, and the platen roller advances. The yellow LED then stays on until you load media.

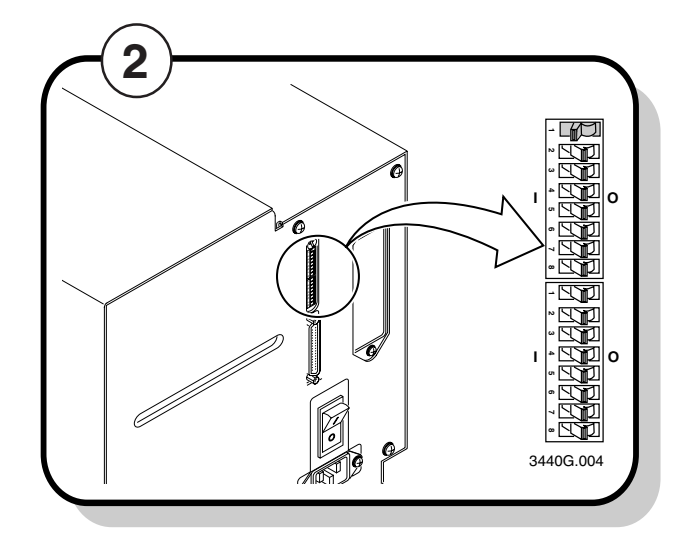

Make sure the DIP switches are set to their default settings.

**Top Bank** 

Set switch 1 on (|). Set switches 2 through 8 off (O).

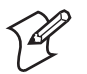

Note: The 3400 does not use switch 8 on the top bank.

Bottom Bank Set switches 1 through 8 off.

Plug the other end of the power cord into a grounded wall outlet or surge protector.

# Loading a Roll of Media

This procedure explains how to load a roll of direct thermal or thermal transfer media.

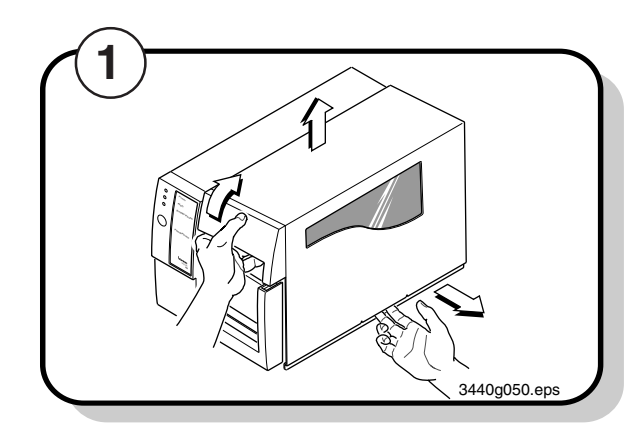

Use your right hand to pull the bottom of the media cover away from the base of the printer.

Use your left hand to lift the front of the media cover upward.

Lift the media cover away from the top of the printer.

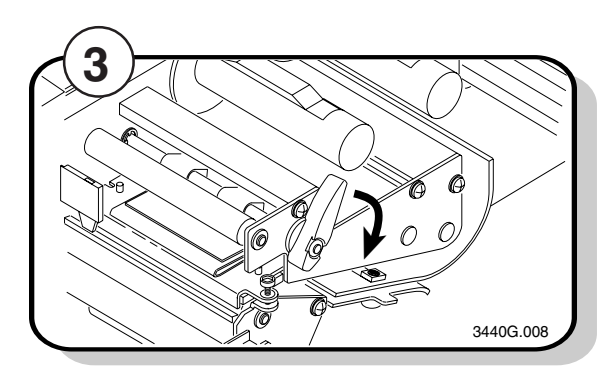

Raise the printhead by rotating the head lift lever clockwise.

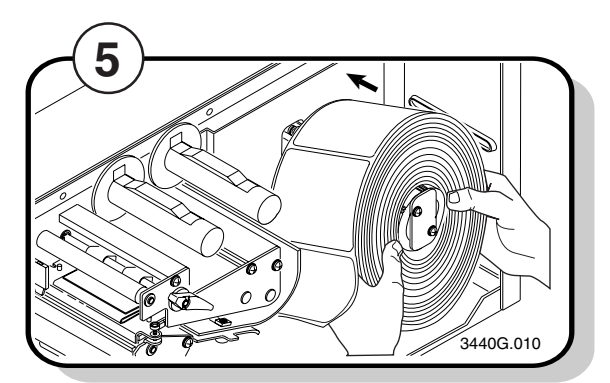

Place the roll of media on the supply roll post.

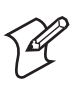

Note: If you are using a narrow roll of media (less than 3 inches), insert the media support between the roll of media and the supply roll retainer before securing it in place.

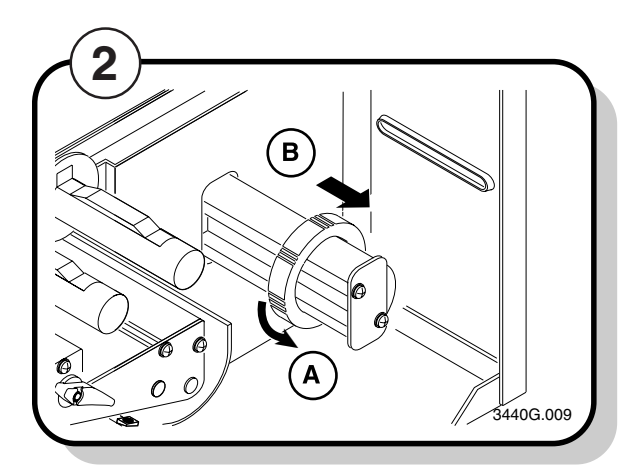

- **A** Turn the supply roll retainer counterclockwise to release it.
- В Slide it to the outer end of the supply roll post. Turn the supply roll retainer clockwise to lock it.

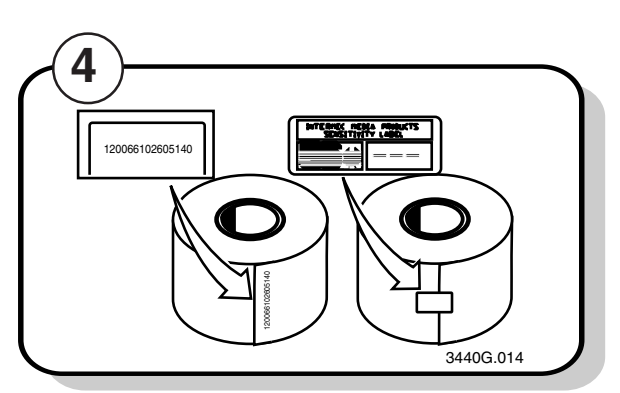

Save the small label attached to your roll of media or the label with a 15 digit number stamped on it. You will need it to set the correct media sensitivity number. See "Setting the Media Sensitivity Number" later in this guide for help.

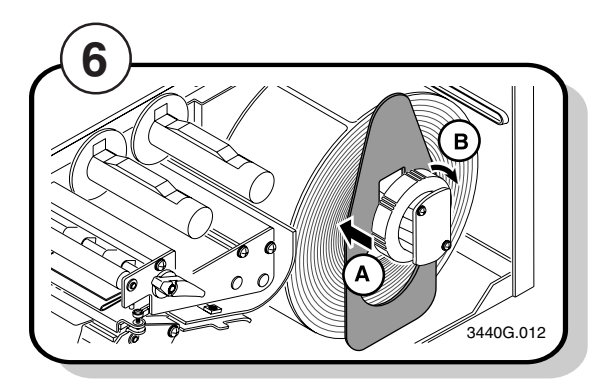

- Turn the supply roll retainer counterclockwise Α and slide it up to the edge of the roll of media.
- В Turn the supply roll retainer clockwise to lock it in place. If you installed the media support, it should move freely.

# Troubleshooting the Printer

If your labels are not printing properly, check the following table to locate the symptom and correct the problem.

| Symptom                                | Possible Causes                                                             |
|----------------------------------------|-----------------------------------------------------------------------------|
| Blotches on labels.                    | Printhead is dirty.                                                         |
|                                        | Poor quality label or ribbon stock.                                         |
|                                        | Incorrect media sensitivity setting.                                        |
| Printing is too light or dark.         | Sensitivity command is incorrectly set.                                     |
|                                        | Printhead is dirty.                                                         |
| Printing is not<br>on the label.       | Printer is misfeeding.                                                      |
| Print quality is poor.<br>sensitivity. | Incorrect media                                                             |
|                                        | Printhead is dirty.                                                         |
|                                        | Uneven print contrast (density).                                            |
|                                        | You are using incorrect<br>label or ribbon stock to<br>print labels.        |
|                                        | Ribbon wrinkling.                                                           |
|                                        |                                                                             |
|                                        | Direct thermal/<br>thermal transfer<br>switch set in the<br>wrong position. |

### Solution

Clean the printhead. For help, see "Cleaning the Printhead" later in this guide.

Replace stock with Intermec label and/or ribbon stock. See "Setting the Media Sensitivity Number" later in this guide to set the correct media sensitivity numbers for Intermec media and ribbon stock.

Change sensitivity setting to match the type of media you are using. For help, see "Setting the Media Sensitivity Number" later in this guide.

Change sensitivity setting to match the type of media you are using. For help, see "Setting the Media Sensitivity Number" later in this guide.

Clean the printhead. For help, see "Cleaning the Printhead" later in this guide.

Make sure the media is installed properly along the entire media path. For help, see "Loading a Roll of Media" earlier in this guide.

Change the sensitivity setting to match the type of media you are using. For help, see "Setting the Media Sensitivity Number" later in this guide.

Clean the printhead. For help, see "Cleaning the Printhead" later in this guide

Adjust the bias adjust screw. For help, see "Correcting Uneven Print Quality" later in this guide.

Use only Intermec label and ribbon stock to ensure superior print quality and product performance. See "Setting the Media Sensitivity Number" later on in this guide to set the correct media sensitivity numbers for Intermec media and ribbon stock.

Check to make sure that you installed the ribbon correctly. For help, see "Loading Thermal Transfer Ribbon" earlier in this guide.

Adjust the bias adjust screw. For help, see "Correcting Uneven Print Quality" later in this guide.

Set the DIP switch for the type of media you are using. For help, see "Configuring the Serial Port for Communications" earlier in this guide.

# **Communicating With the Printer**

You are now ready to print labels by downloading data from the host to your printer. *Downloading* is the universal term used to describe the transfer of information from the host to any connected peripheral device, such as your printer. When you transfer data from your printer to the host, you are performing a process called *uploading*.

You can use several methods to download information in your data collection system. The next sections describe different ways to communicate with the printer.

## Using the PrintSet Software

Use PrintSet to quickly and easily configure the printer. You can upload the current configuration settings, modify them, and then download them to your printer. Other features of PrintSet include the ability to

- download graphics and fonts (including TrueType).
- print test labels.
- allocate memory.
- download configuration files.

For help using PrintSet, refer to the online help portion of the application software. PrintSet can be installed from the *Printer Companion CD* included with the printer or it can be downloaded from the Intermec web site at www.intermec.com.

### **Using Third-Party Software**

You can use third-party software to set many of the printer parameters. You can configure the parameters that your software does not set by using the IPL command set or the printer's DIP switches.

Use your third-party software to create label formats and convert graphics into a user-defined character (UDC) format that your printer can interpret. Refer to your third-party documentation, for more information.

# Using the Intermec Printer Language (IPL) Command Set

You can also create labels by downloading formats (designs) and data you create with the printer command set. For help, see the *IPL Programming Reference Manual* (P/N 066396) available from the Intermec web site at www.intermec.com. You can use the printer command set to perform any function or activate any feature of your printer except for those features or functions that are set with the DIP switches.

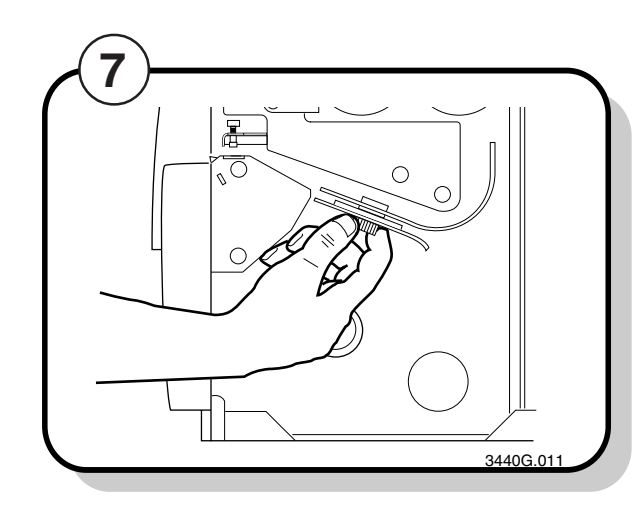

Unscrew the edge guide on the lower media guide.

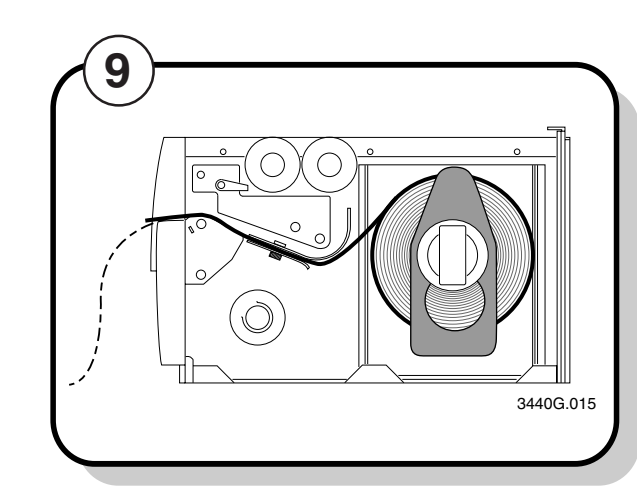

Unroll several inches of media and route it through the printer mechanism.

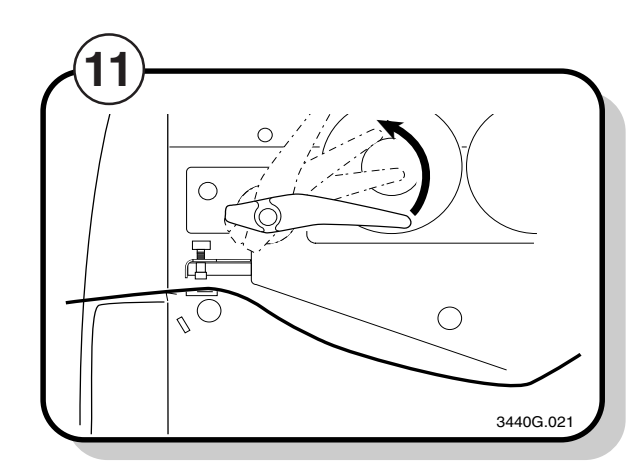

Rotate the head lift lever counterclockwise until it locks.

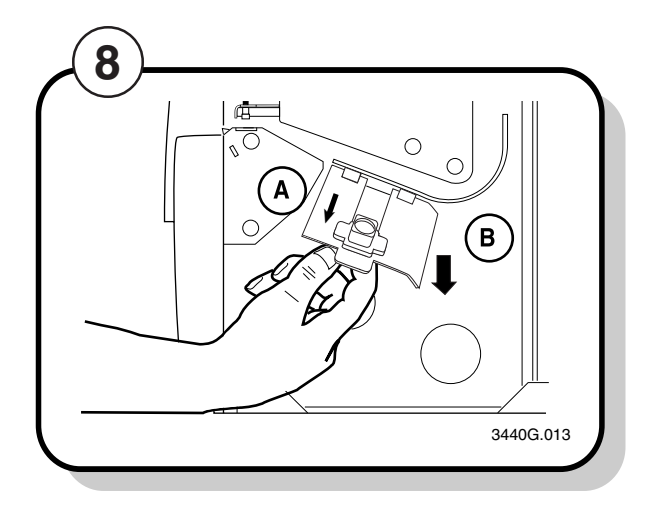

- **A** Slide the edge guide to the outer edge of the lower media guide and screw it in place.
- **B** Pull down on the lower media guide to allow easy access to the media path.

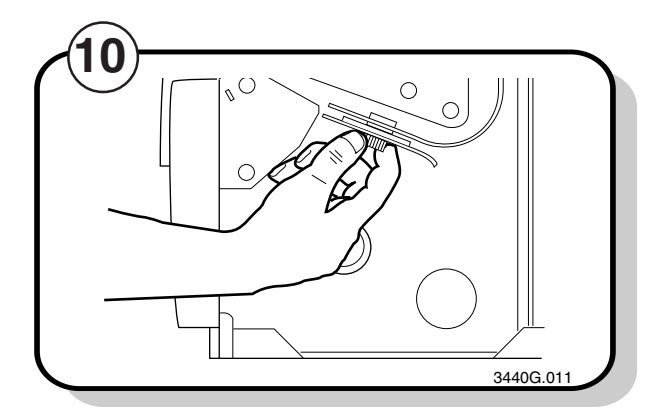

Release the lower media guide. Unscrew the edge guide and slide it in to the edge of the media. Screw the edge guide in place.

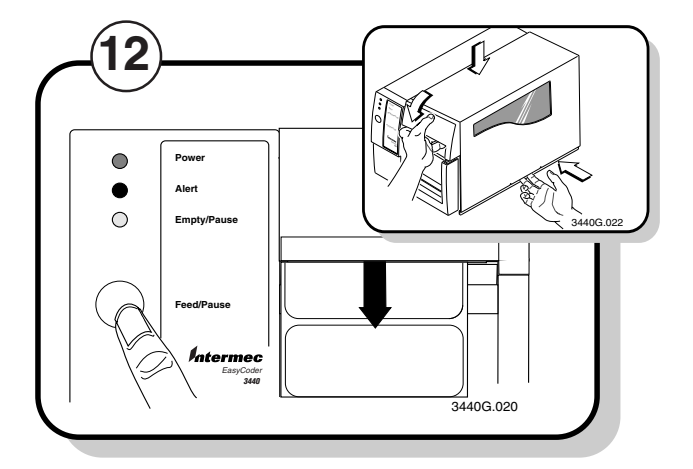

Press the Feed/Pause button to advance one label through the printer.

Replace the media cover.

# Loading Thermal Transfer Ribbon

If you plan to print in thermal transfer mode, you must install a thermal transfer ribbon on the ribbon supply hub after you install the thermal transfer media.

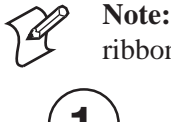

Note: If you are using plastic ribbon cores, you need to install the core locking brackets for the plastic ribbon cores before you load thermal transfer ribbon. For help, see the printer user's manual.

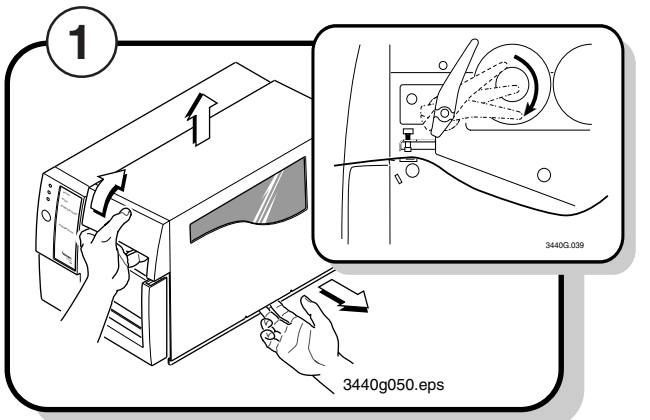

Open the media cover.

Make sure the printhead is raised. If not, turn the head lift lever clockwise until the printhead releases.

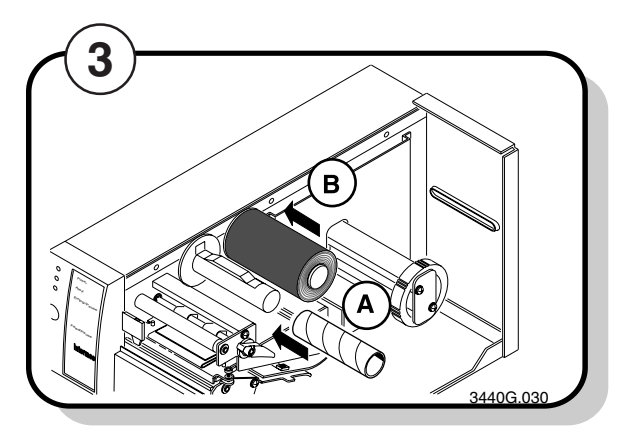

- **A** Slide the empty ribbon core that comes with the printer onto the ribbon rewind hub.
- В Slide the roll of thermal transfer ribbon onto the ribbon supply hub with the ribbon roller unwinding clockwise.

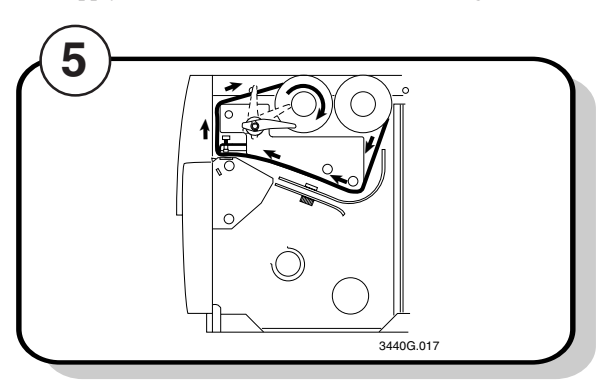

Route the ribbon leader through the printer mechanism.

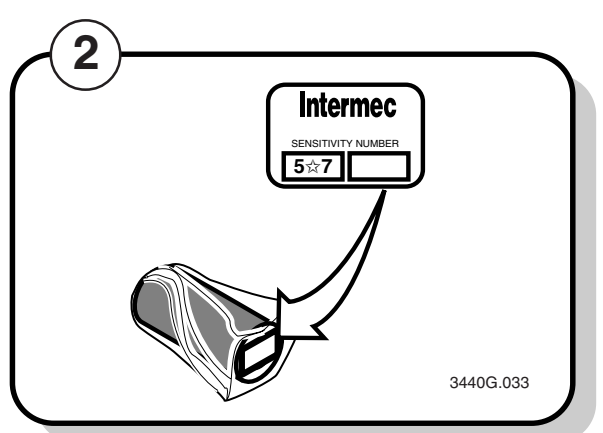

Save the plastic bag that your media came in. Attached to the bag is a label with a three-digit sensitivity number printed on it. You need this number to set the correct media sensitivity number. For help, see "Setting the Media Sensitivity Number" later in this guide.

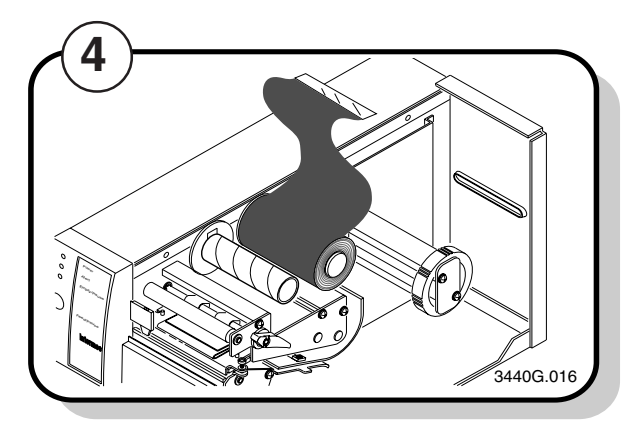

Detach the leader from the thermal transfer ribbon roll and unwind approximately 20 cm (8 in) of ribbon.

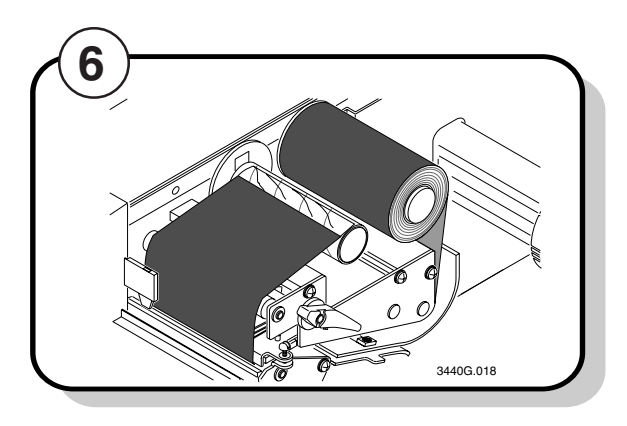

Attach the ribbon leader to the empty ribbon core using the adhesive strip on the leader edge.

# **DIP Switch Settings**

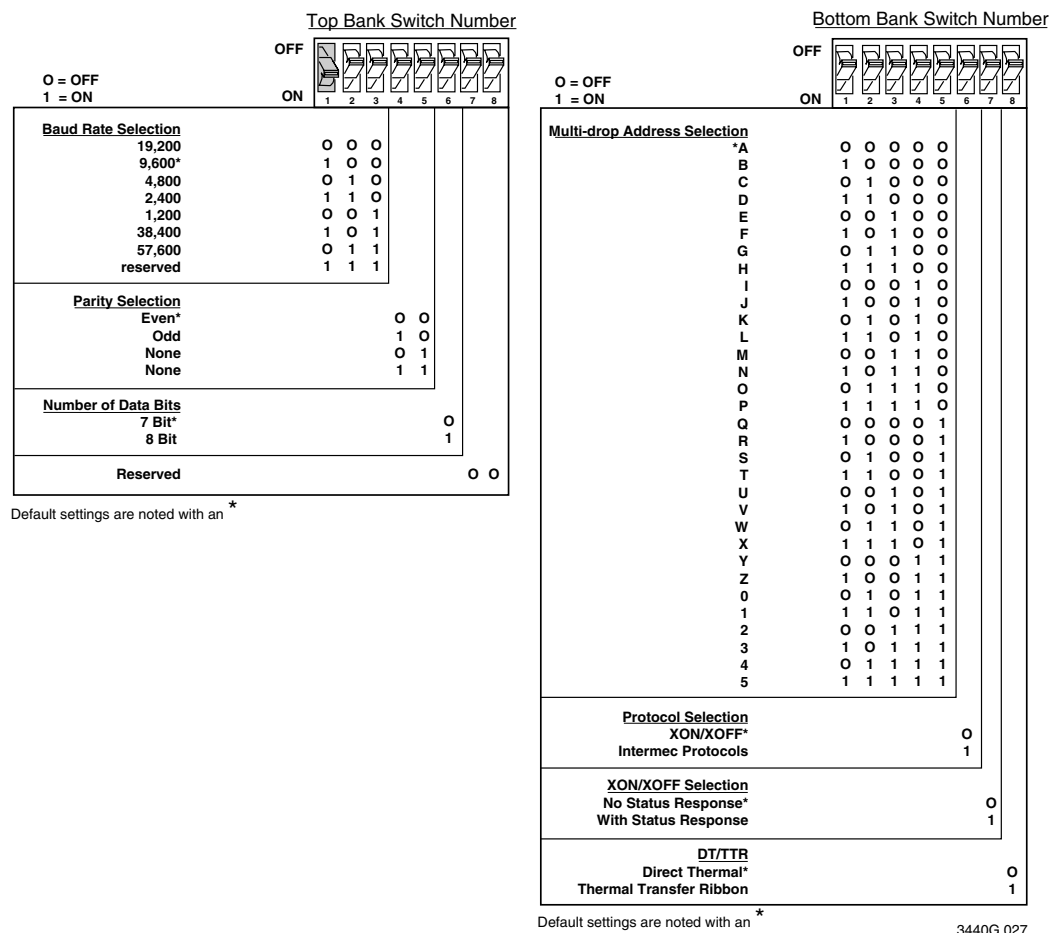

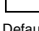

3440G.027

# **Configuring the Serial Port for Communications**

The serial port settings of your printer should match those of your PC or network controlling device. The default settings of the printer are:

| Parameter             | Setting                     |
|-----------------------|-----------------------------|
| Baud rate             | 9600                        |
| Parity                | Even                        |
| Word length selection | 7-bit word                  |
| Protocol              | XON/XOFF no status response |
| Device address        | А                           |
| Media type            | Direct thermal              |

Determine which parameters you need to change and which DIP switches you need to set. Use the DIP switch table on the following page.

The following table provides the maximum baud rates for the printers.

| Printer | Maximum Baud Rate |  |
|---------|-------------------|--|
| 3400B   | 19,200            |  |
| 3400C   | 38,400            |  |
| 3600    | 19,200            |  |

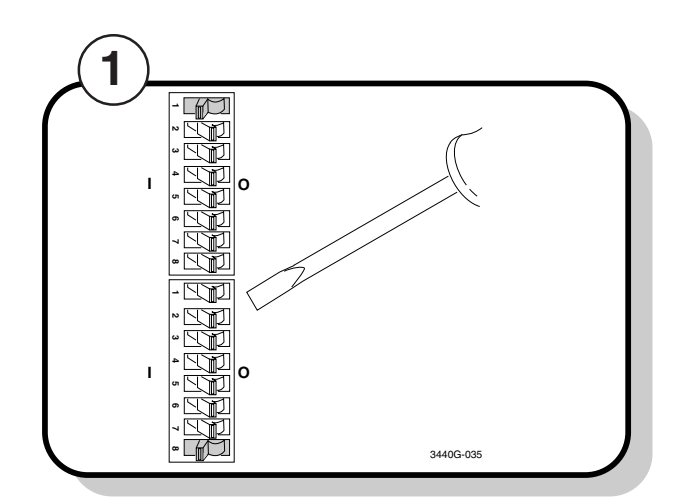

Use a small straight-slot screwdriver to set the appropriate DIP switches on or off.

For example, if you want to change the media type to thermal transfer, set DIP switch 8 on the bottom bank of switches to the on () position.

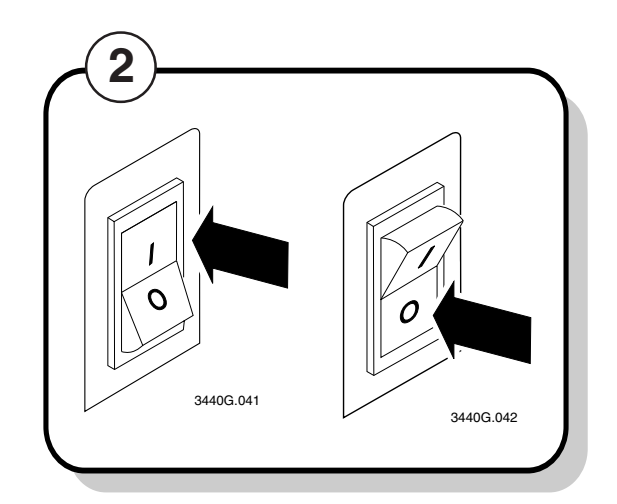

Turn the printer power off and then on again.

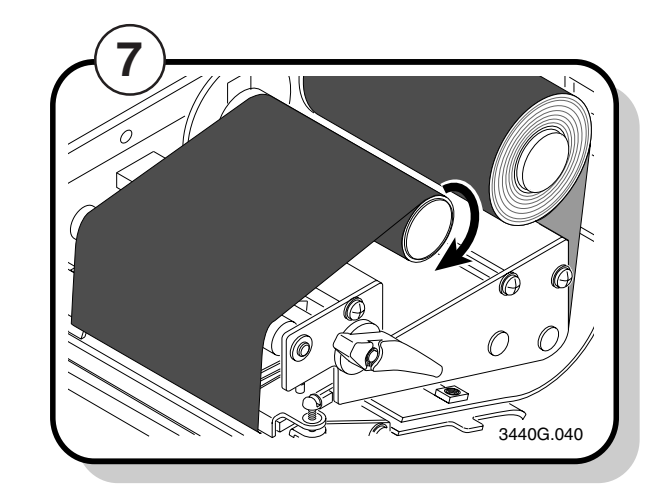

Turn the ribbon rewind hub clockwise until the ribbon runs smoothly through the printhead mechanism.

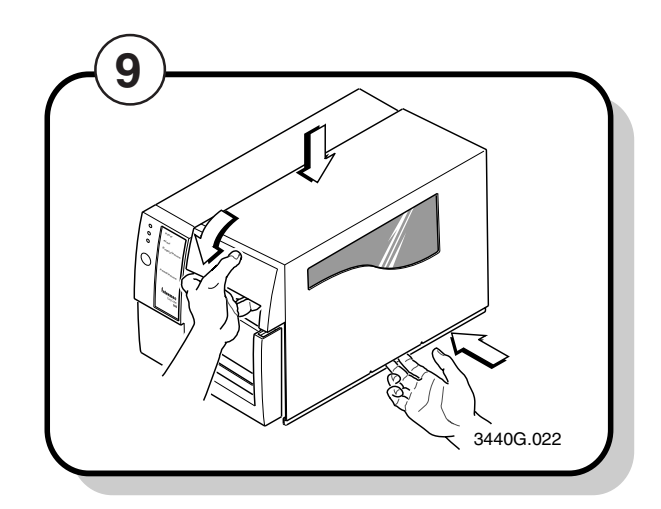

Close the media cover.

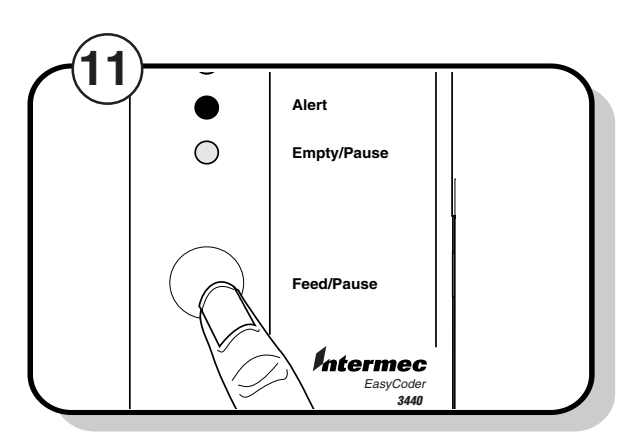

Press the Feed/Pause button to advance the ribbon through the printer.

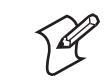

**Note:** When replacing the thermal transfer ribbon roll in the future, use the empty thermal transfer ribbon core as the new rewinder core.

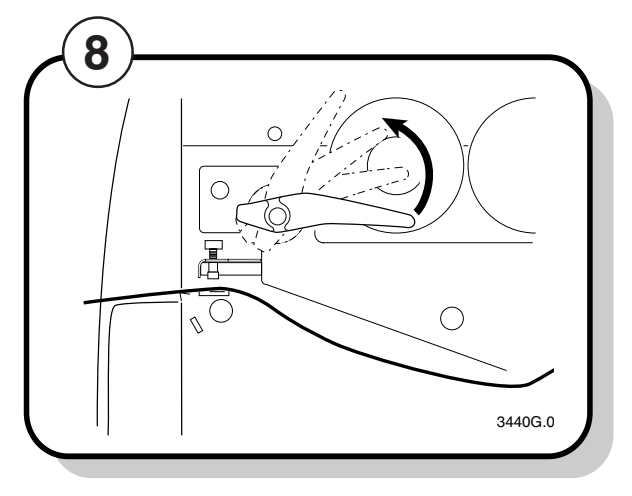

Lower the printhead by turning the head lift lever counterclockwise until it locks.

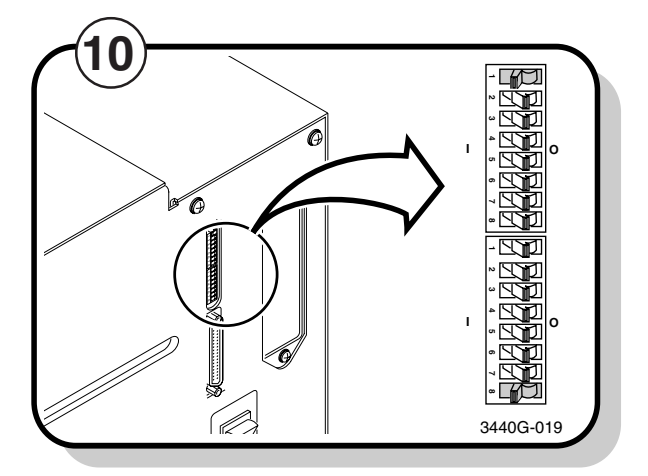

Enable thermal transfer printing by setting DIP switch 8 on the bottom bank of switches to the on (|) position. Turn the printer power off and then on to activate the new setting.

# **Testing Printer Operation**

Print a hardware configuration test label to make sure your printer is operating correctly.

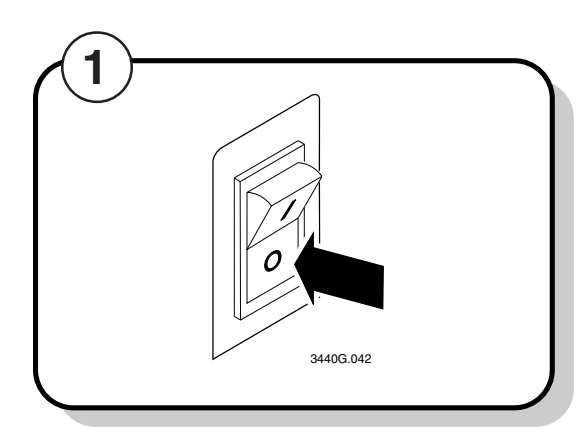

Turn the printer On/Off switch to the off (O) position.

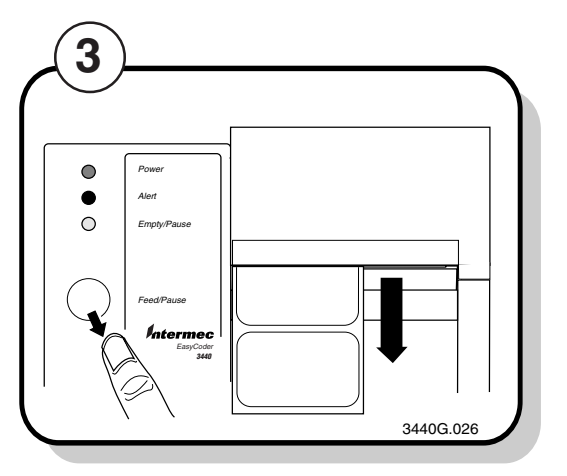

The Alert and Empty/Pause LEDs blink during the printer self-test.

Release the Feed/Pause button when the media starts moving.

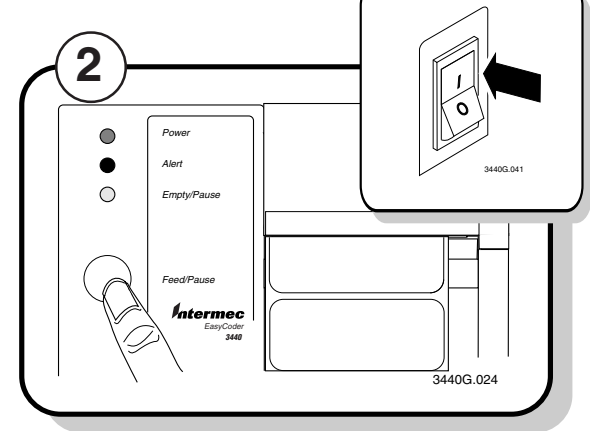

Press and hold the Feed/Pause button.

Turn the On/Off switch to the on (|) position.

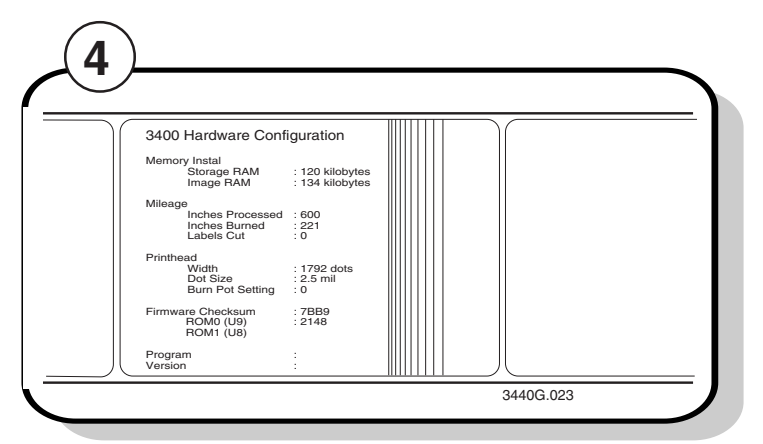

The printer feeds out one or two blank labels and then prints the hardware configuration test label.

Note: The example label printed above is from the 3400 printer. The values on your hardware configuration test label may be different.

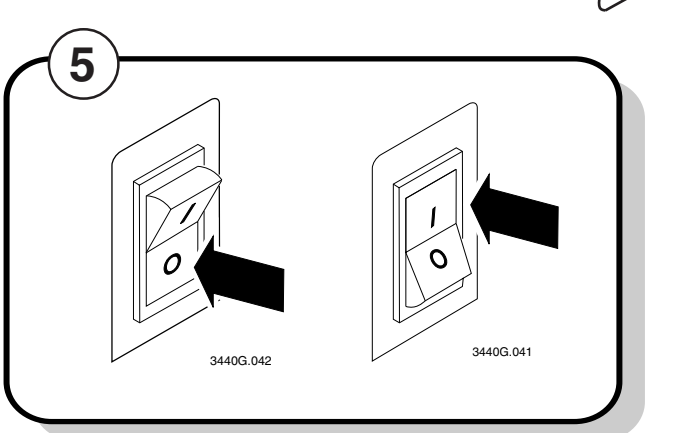

Turn the On/Off switch to the off (O) position and then to the on () position to return to normal printer operation.

12

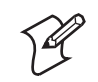

Note: An example using DOS to verify printer communications follows this procedure. If this procedure does not work, check to make sure that the DIP switches are set to the default configuration and that the printer cable is securely plugged into the correct port of your system.

### To use DOS to verify printer communications

configure the serial port:

MODE COM1 96, E, 7, 1, N

2. Type the following command lines and press Enter:

COPY CON COM1

ABCDEF<sup>^</sup>Z

where:

COPY CON COM1 tells the PC to copy the next line of information to communications port COM1.

ABCDEF are random characters typed at the host.

<sup>^</sup>Z (**Ctrl-Z**) **Enter** sends the information to the printer.

The printer prints the characters (see step 4 on previous page for example).

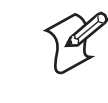

Note: If you are using a different platform to communicate with your printer, please refer to your system user's manual and the IPL Programming Reference Manual (P/N 066396) for information on downloading commands.

Your System" earlier in this guide for more information.

1. On a PC with Windows 95 or earlier, at the DOS prompt, type the following command and press Enter to

Note: If you receive a write fault error, your cabling may be incorrect. See "Connecting the Printer to

# Verifying Printer Communications With Your System

Once you have the printer connected to your system, you need to verify that the printer communicates with your system. The easiest way to test communications is to set the printer to Data Line Print mode and send down a character string from your system.

If you have just printed a hardware configuration test label, start with Step 4.

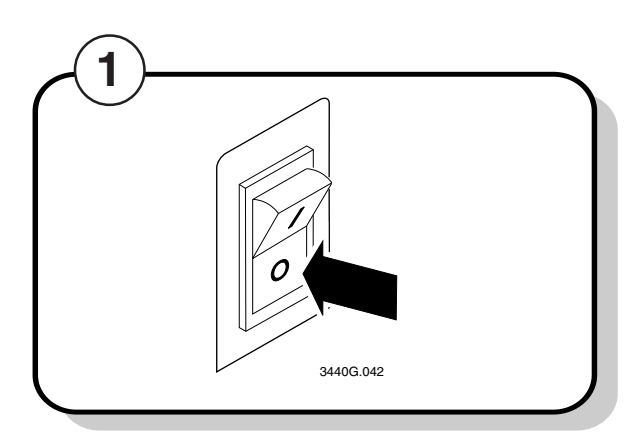

Turn the On/Off switch to the off (O) position.

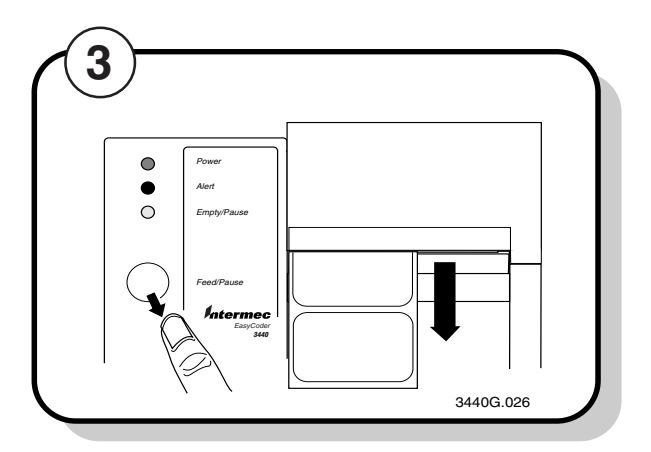

Release the Feed/Pause button after the hardware configuration test label prints.

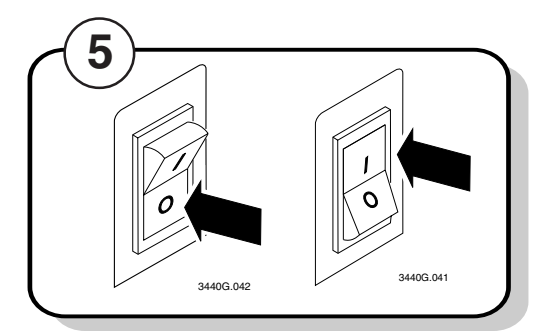

Turn the printer power off and then on again.

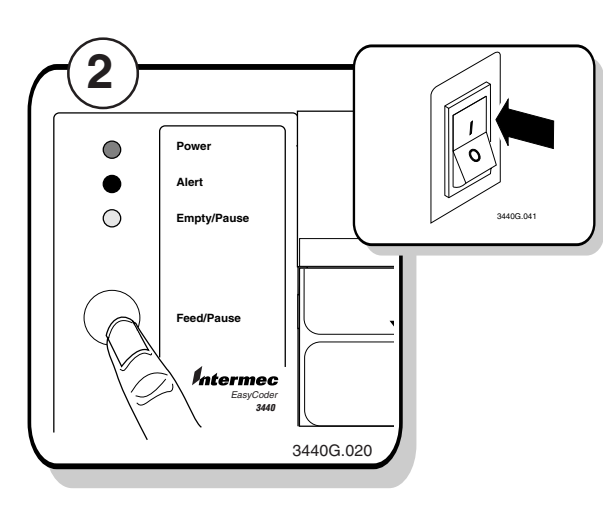

Press and hold the Feed/Pause button. Turn the On/Off switch to the on (|) position.

| (4)     |          |      |         |           |
|---------|----------|------|---------|-----------|
| R       | Г.       | П    | F       | F         |
| -<br>10 | <u>-</u> | _л   | _<br>⊿⊆ | AB        |
|         | 40       | ┕┽┕╉ | 40      | 3440G.029 |

Send down some characters from your system.

At this point the printer does not attempt to interpret any printer commands. It simply prints each character with its hexadecimal equivalent underneath.

# Connecting the Printer to Your System

You can connect your printer to a PC, a local area network, an AS/400 (or other midrange system), or a mainframe. Use this section to connect the printer to your system.

### Connecting the Printer to a PC

You can connect your printer to either a serial port or a parallel port (if you have the parallel option installed) on your PC. You must provide the correct cables to connect the printer. Contact your Intermec representative for ordering assistance if you do not have the appropriate cables.

Use the following table to determine the correct Intermec cable for your application. Cable schematics for the PC serial cables appear on the following pages.

| For Connecting To           | Use Intermo |  |
|-----------------------------|-------------|--|
| PC serial port              |             |  |
| 25F-25M, null modem, 9-wire | 048668      |  |
| 9F-25M, null modem, 7-wire  | 048693      |  |
| PC parallel port            |             |  |
| Parallel port cable         | 051211      |  |
|                             |             |  |

P

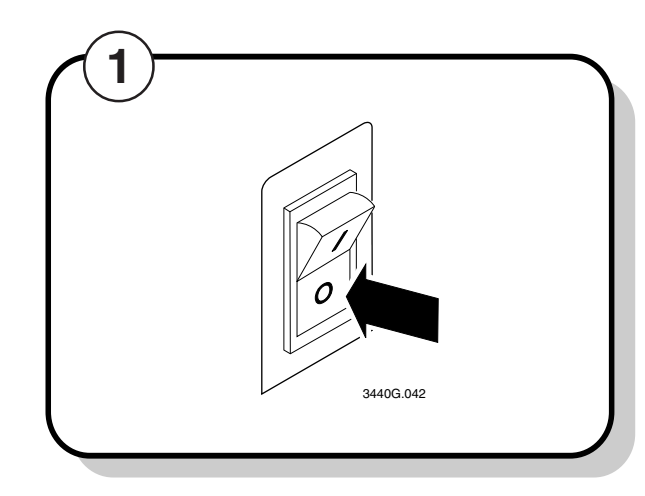

Turn the On/Off switch to the off (O) position.

### ec Cable

Note: If you are connecting the printer to a serial port on your PC, you may need to change the serial port configuration of your PC to match the printer. See "Configuring the Serial Port for Communications" later in this guide for the default printer configuration settings.

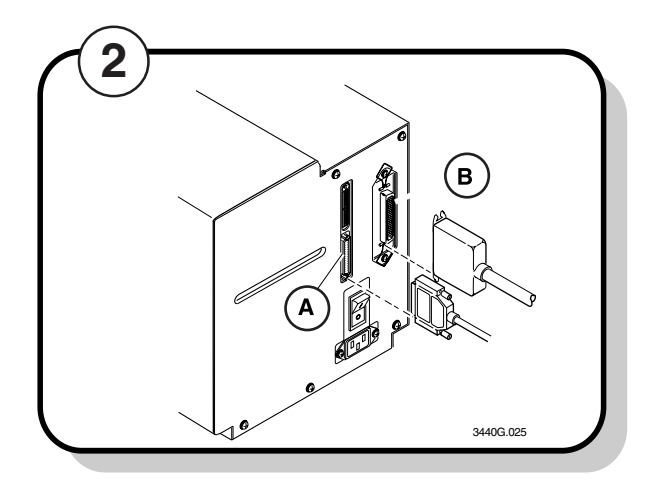

Plug the 25-pin connector into the serial (A) or parallel (B) communications port on the rear of the printer.

Plug the other end of the cable into a serial (COM port) or parallel port on your PC.

### RS-232 Null Modem Cable for 25-pin PC (P/N 048668)

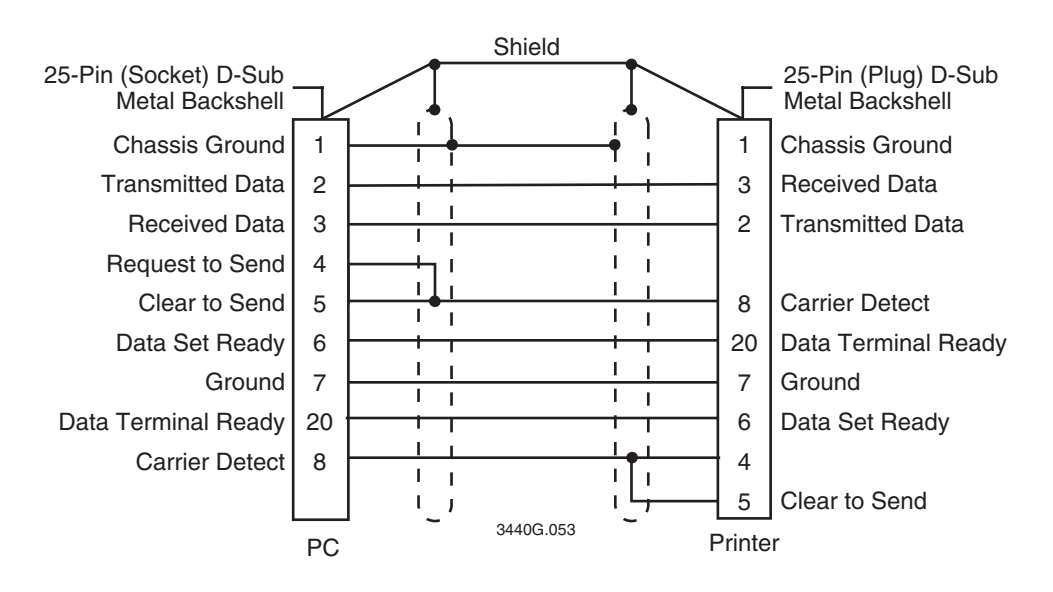

Note: The metal backshell is connected directly to the shield to achieve electrostatic discharge (ESD) immunity.

### RS-232 Null Modem Cable for 9-pin PC (P/N 048693)

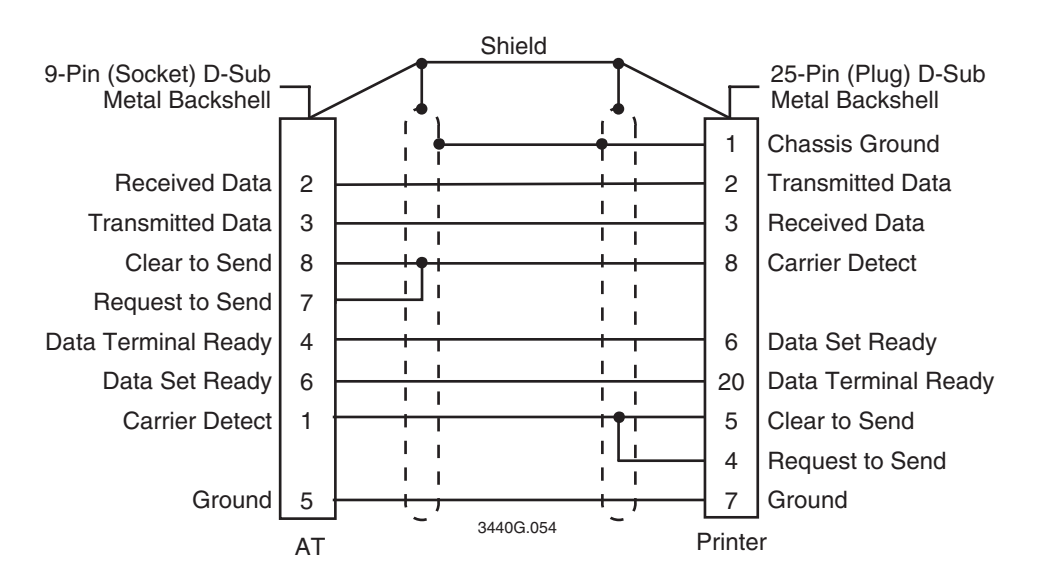

Note: The metal backshell is connected directly to the shield to achieve electrostatic discharge (ESD) SA immunity.

## Connecting the Printer to a Network

You can connect your printer to 10BaseT networks, such as Novell NetWare, Token Ring, or TCP/IP. You can also connect the printer to an AS/400 (or other midrange system) or an IBM mainframe.

| For Connecting To | You Need                                                                                                    | Part Number             |
|-------------------|----------------------------------------------------------------------------------------------------|-------------------------|
| 10BaseT Networks  | <ul> <li>One of these interface adapters:</li> <li>External EasyLAN<sup>™</sup> 10i2 Ethernet adapter (attaches to the parallel port if you have one installed in the optional port location)</li> </ul> | 072885                  |
|                   | • Internal EasyLAN 10i2 Ethernet adapter                                                                                                    | 072894                  |
| AS/400            | Twinax adapter card                                                                                                    | 067879 (cable included) |
| Mainframe         | Coax adapter card                                                                                                    | 067880 (cable included) |

If the controlling device is an Intermec product, refer to the following manuals for instructions and information on the necessary cabling and connections.

- DCS 300 User's Manual (P/N 067296)
- Intermec Ethernet Adapter User's Manual (P/N 068749)
- Intermec Ethernet Adapter Setup Guide (P/N 068748)
- Coax/Twinax Interface Card User's Manual (P/N 067867)
- Data Communications Reference Manual (P/N 044737)

You can visit the Intermec web site at www.intermec.com for a list of available manuals or to access many of our current manuals in PDF format. To order printed Intermec manuals, contact your local Intermec representative or distributor.